# ລາetAlly

# My AirMagnet のご案内

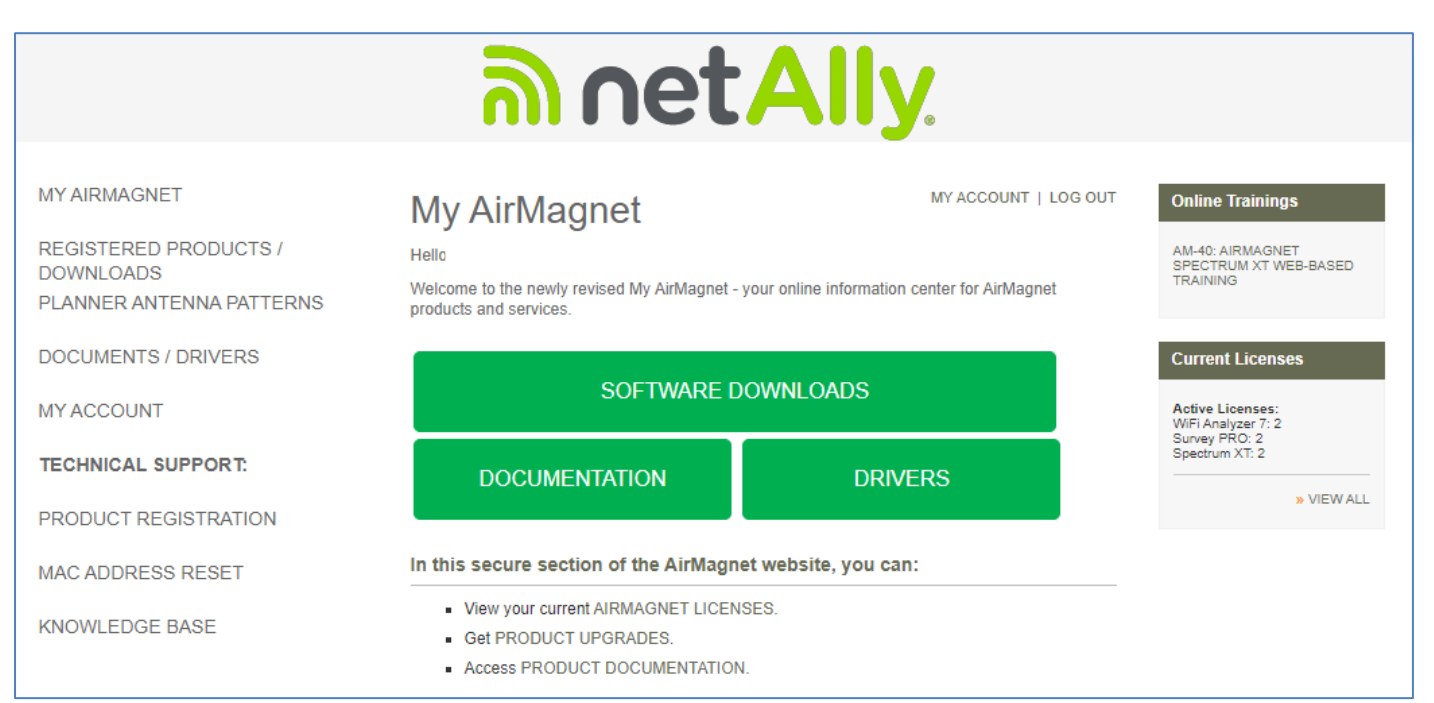

\*この Web へのアクセスは AirMagnet 製品のサービス・サポート契約が必要です。

アカウントをお持ちでない方(初めての製品登録)
 ログイン
 ③製品登録(追加登録)
 ④ソフトウェアのダウンロード
 ⑤ドライバーのダウンロード
 ⑥ドキュメントのダウンロード
 ⑦Survey-PRO用アンテナパターンのダウンロード
 ⑧登録内容の変更
 ⑨MAC リセット
 ⑩お問合せについて

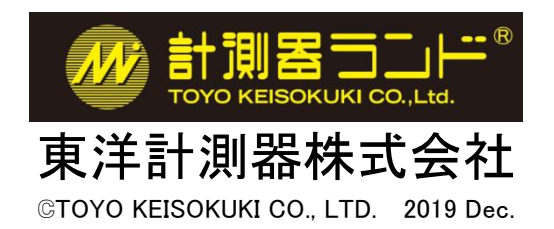

# ①アカウントをお持ちでない方(初めての製品登録)

● 右記の URL にアクセスしてください。<u>https://www.netally.com/</u> 右上の[SIGN IN]をクリックし

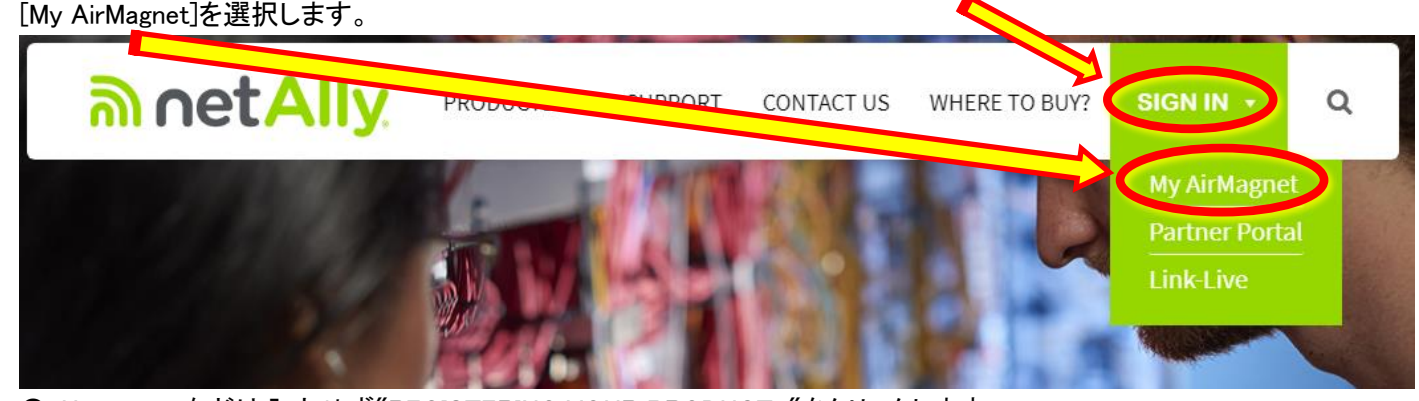

● Username などは入力せず"REGISTERING YOUR PRODUCT. "をクリックします。

| Username:<br>Password: |                     | For customers that do not have<br>access to My AirMagnet, you will<br>d to obtain a password. If<br>have not yet received your |   |
|------------------------|---------------------|----------------------------------------------------------------------------------------------------|---|
|                        | Remember my Usernam | one by REGISTERING YOUR<br>PRODUCT.                                                                                            | > |

Step2 の空欄にシリアルを入力し、[I would like to register the serial number with a MAC Address]と [I do not have a MyAirMagnet account..]を選択し、[NEXT]をクリックします。

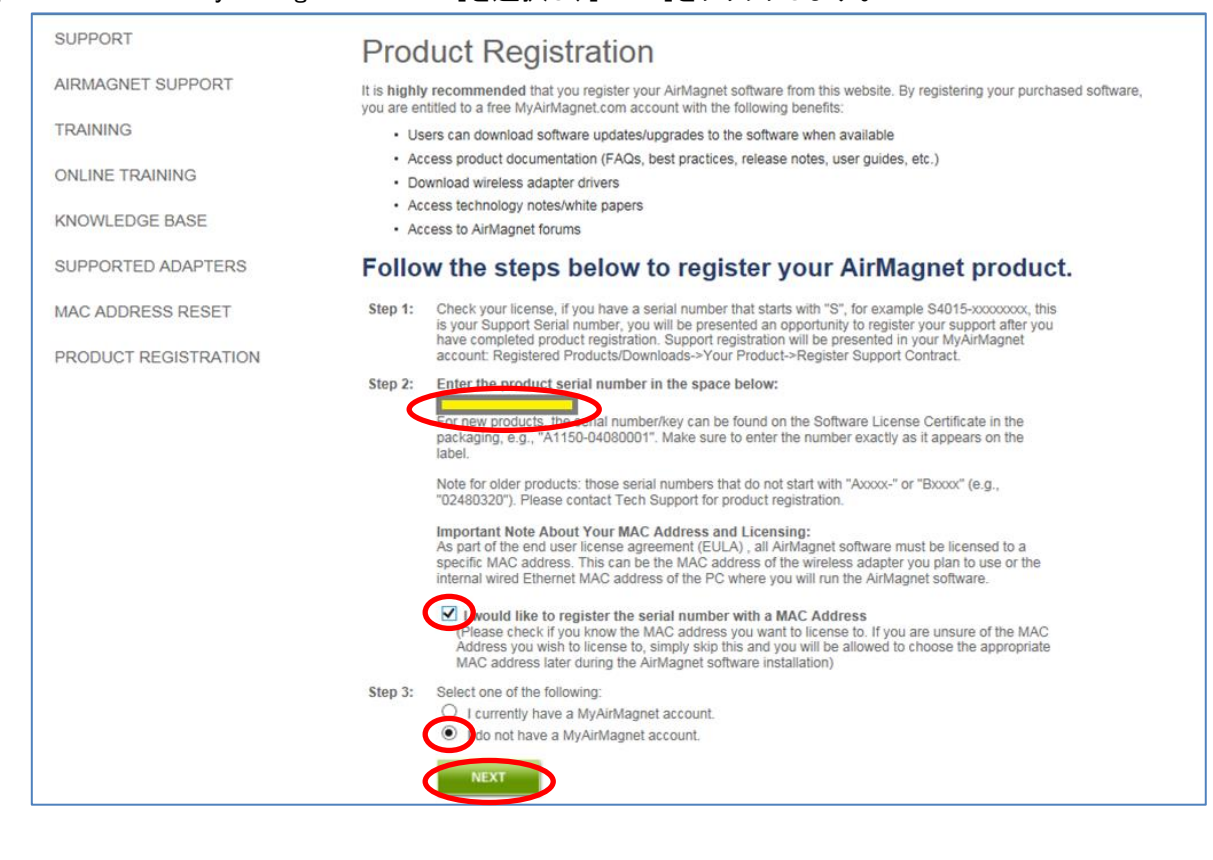

 ● 製品を管理されるご担当者のお名前(First Name, Last Name)とメールアドレス(Email)、肩書(Job Title)、御社名 (Company)、業種(What is your company's industry?)、電話番号(Telephone)、FAX 番号(FAX)、ご住所-番地・町 名(Address Line1)、ご住所-市区町村・都道府県(Address Line2)、国名(Country=JAPAN)と製品のシリアル番 号、ご登録されるユーザー様の ID(メールアドレス)とお手元のシリアル番号、シリアルキー、ライセンスを紐付け する USB アダプターのシリアル番号(Spectrum XT)または MAC アドレス(Survey PRO or Wi-Fi Analyzer)を2度 入力し、[SUBMIT]をクリックします。

注)ID(メールアドレス)はログインの際に必要になる他、パスワード変更の際に確認にするメールが送信されます。 MAC アドレスはソフトをインストールする際に指定することもできますが、パソコン内蔵のアダプターと混同する などの誤りを防ぐために、メーカー推奨の USB アダプターの MAC アドレスを直接指定する方法を強くお勧めし ます。ソフトウェアを起動する際に指定した MAC アドレスの USB アダプターが接続されている必要があります。

#### 5ページにソフトウェアのシリアル・シリアルキーとMACアドレスの例を記載していますのでご参照ください。

| MY AIRMAGNET                        | Product Reg                    | istration                       |                                    |
|-------------------------------------|--------------------------------|---------------------------------|------------------------------------|
| REGISTERED PRODUCTS /<br>DOWNLOADS  | To register your AirMagnet pro | oduct online, please use the su | ubmission form below.              |
| PLANNER ANTENNA PATTERNS            | * Required fields              |                                 |                                    |
| DOCUMENTS / DRIVERS                 | First Name *                   | Last Name *                     | Email *                            |
| MY ACCOUNT                          | Job Title *                    | Company *                       | What is your company's industry? * |
| TECHNICAL SUPPORT:                  | Telephone *                    | FAX                             | Select Industry V                  |
| CONTACT GOLD/MASTER CARE<br>SUPPORT | Address Line 1 *               |                                 |                                    |
| SUPPORT REQUEST                     | Address Line 2                 |                                 |                                    |
| PRODUCT REGISTRATION                | Country * Select Country       |                                 |                                    |
| MAC ADDRESS RESET                   | Zip/Postal Code *              |                                 |                                    |
| KNOWLEDGE BASE                      | City *                         |                                 |                                    |
|                                     | Serial Number *                |                                 |                                    |
|                                     | Serial Key *                   | _                               |                                    |
|                                     | MAC Address *                  |                                 |                                    |
|                                     | Confirm MAC Address            | :                               |                                    |
|                                     | : : : :                        | :                               |                                    |
|                                     | SUBMIT                         |                                 |                                    |

#### ● 製品の登録が完了すると、"Thank you for registering your AirMagnet Product".と表示されます。

| SUPPORT                | Product Registration                                                                                                    |
|------------------------|----------------------------------------------------------------------------------------------------|
| AIRMAGNET SUPPORT      | Thank you for registering your AirMagnet Product.                                                                                                    |
| TRAINING               | New MyAirMagnet accounts will receive an email with user name and password granting you access to MyAirMagnet. This resource allows you to view your account products, download software and technical documents. |
| ONLINE TRAINING        | If you already have an existing MyAirMagnet account, please proceed to MYAIRMAGNET LOGIN.                                                                                                    |
| ●重要● サポートサー<br>速やかに製品の | ・ビス登録については弊社で行いますので、製品の登録が終わりましたら、<br>D登録が終わった旨を、下記のメールアドレス宛にご連絡ください。                                                                                                    |
|                        |                                                                                                    |
| 連絡先の御社名、               | こ担当者名、電話番号と MyAirMagnet のアカワント ID(メールアトレス)、                                                                                                    |
| 製品のシリアル番号              | 号を併せてお知らせ下さい。                                                                                                    |

[SIGN IN]をクリックし、②ログイン→④ソフトのダウンロード・⑤ドライバーのダウンロード・⑥ドキュメントのダウ ンロードで各ファイルを入手し、USER GUIDE に沿ってソフトウェアのインストールを進めて下さい。 ※日本語クイックガイドも提供しております。弊社 netally@keisokuki-land.co.jp へお申し付けください。

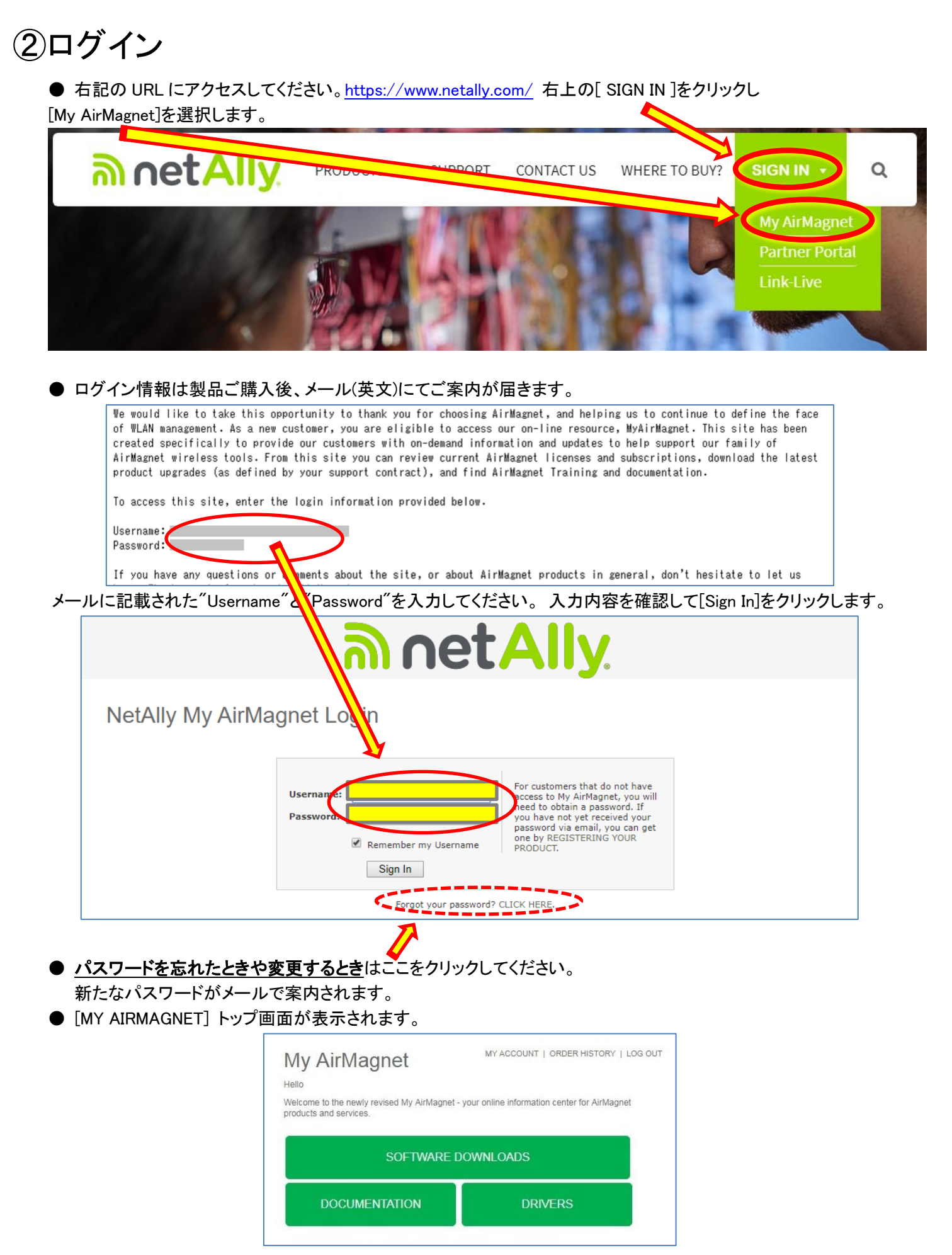

## ③製品登録(追加登録)アカウントをお持ちの方が、製品を追加登録する方法です。

● [MY AIRMAGNET] トップ画面で[PRODUCT REGISTRATION]をクリックします。

| ລາ vet Alla                                                                    |                                                                                                    |                      |                                                                           |  |  |
|--------------------------------------------------------------------------------|----------------------------------------------------------------------------------------------------|----------------------|---------------------------------------------------------------------------|--|--|
| MY AIRMAGNET<br>REGISTERED PRODUCTS /<br>DOWNLOADS<br>PLANNER ANTENNA PATTERNS | My AirMagnet<br>Hello<br>Welcome to the newly revised My AirMagnet - your online in<br>products and services.                   | MY ACCOUNT   LOG OUT | Online Trainings<br>AM-40: AIRMAGNET<br>SPECTRUM XT WEB-BASED<br>TRAINING |  |  |
| DOCUMENTS / DRIVERS                                                            | SOFTWARE DOWNLOA                                                                                                    | ADS                  | Current Licenses<br>Active Licenses:<br>WiFi Analyzer 7: 2                |  |  |
| PRODUCT REGISTRATION                                                           | DOCUMENTATION DRIVERS                                                                                                    |                      | Survey PRO: 2<br>Spectrum XT: 2<br>» VIEW A                               |  |  |
| MAC ADDRESS RESET                                                              | In this secure section of the AirMagnet website,                                                                                | , you can:           |                                                                           |  |  |
| KNOWLEDGE BASE                                                                 | <ul> <li>View your current AIRMAGNET LICENSES.</li> <li>Get PRODUCT UPGRADES.</li> <li>Access PRODUCT DOCUMENTATION.</li> </ul> |                      |                                                                           |  |  |

- ご登録されるユーザー様の ID(メールアドレス)とお手元のシリアル番号、シリアルキー、ライセンスを紐付けする USB アダプターの MAC アドレスをご確認下さい。
- 注) ID(メールアドレス)はログインの際に必要になる他、パスワード変更の際に確認にするメールが送信されます。 MAC アドレスはソフトをインストールする際に指定することもできますが、パソコン内蔵のアダプターと混同する などの誤りを防ぐために、弊社提供の USB アダプターの MAC アドレスを直接指定する方法を強くお勧めします。 ソフトウェアを起動する際に指定した MAC アドレスの USB アダプターが接続されている必要があります。

● Step2 の空欄にシリアルを入力し、[I would like to register the serial number with a MAC Address]と [I currently have a MyAirMagnet account.]を選択し、[NEXT]をクリックします。

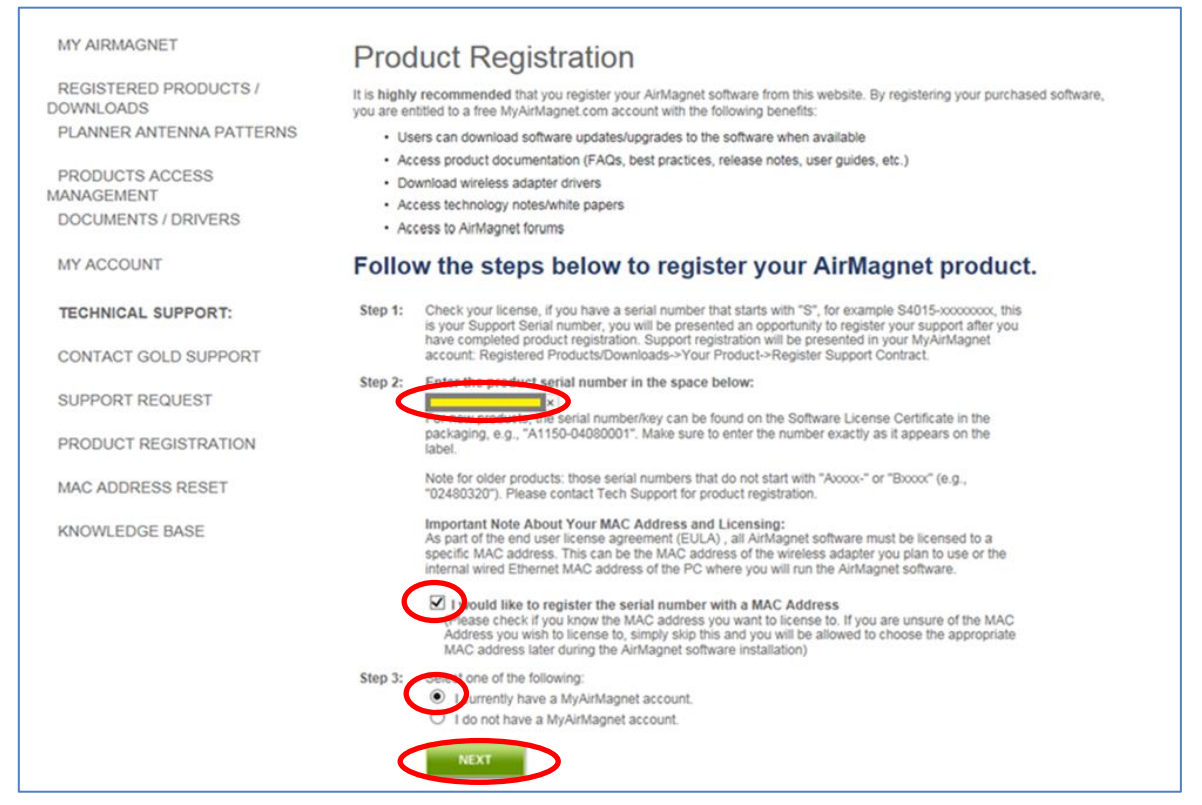

●ご登録されるユーザー様の ID(メールアドレス)とお手元のシリアル番号、シリアルキー、ライセンスを紐付けする USB アダプターの MAC アドレスを2度入力し、[SUBMIT]をクリックします。

|                                    | ລາ netAlly.                                                                      |
|------------------------------------|----------------------------------------------------------------------------------|
|                                    |                                                                                  |
| WIT AIRWAGNET                      | Product Registration                                                             |
| REGISTERED PRODUCTS /<br>DOWNLOADS | To register your AirMagnet product online, please use the submission form below. |
| PLANNER ANTENNA PATTERNS           | * Required fields                                                                |
| DOCUMENTS / DRIVERS                | My AirMagnet User Name *                                                         |
| MY ACCOUNT                         | Serial Number *                                                                  |
| TECHNICAL SUPPORT:                 | Serial Key *                                                                     |
| PRODUCT REGISTRATION               | MAC Address *                                                                    |
| MAC ADDRESS RESET                  | Confirm MAC Address *                                                            |
| KNOWLEDGE BASE                     |                                                                                  |
|                                    |                                                                                  |
|                                    |                                                                                  |
|                                    |                                                                                  |

●製品の登録が完了すると、"Thank you for registering your AirMagnet Product".と表示されます。 [MY AIRMAGNET] をクリックしてトップ画面に戻ります。

| SUPPORT           | Product Registration                                                                                                    |
|-------------------|----------------------------------------------------------------------------------------------------|
| AIRMAGNET SUPPORT | Thank you for registering your AirMagnet Product.                                                                                                    |
| TRAINING          | New MyAirMagnet accounts will receive an email with user name and password granting you access to MyAirMagnet. This<br>resource allows you to view your account products, download software and technical documents. |
| ONLINE TRAINING   | If you already have an existing MyAirMagnet account, please proceed to MYAIRMAGNET LOGIN.                                                                                                    |

 ●重要● サポートサービス登録については弊社で行いますので、製品の登録が終わりましたら、 速やかに製品の登録が終わった旨を、下記のメールアドレス宛にご連絡ください。 netally@keisokuki-land.co.jp
 連絡先の御社名、ご担当者名、電話番号と MyAirMagnet のアカウント ID(メールアドレス)、 製品のシリアル番号を併せてお知らせ下さい。

次ページ以降の④ソフトのダウンロード・⑤ドライバーのダウンロード・⑥ドキュメントのダウンロードで各ファイル を入手し、USER GUIDEに沿ってソフトウェアのインストールを進めて下さい。 ※日本語クイックガイドも提供しております。弊社 netally@keisokuki-land.co.jp へお申し付けください。

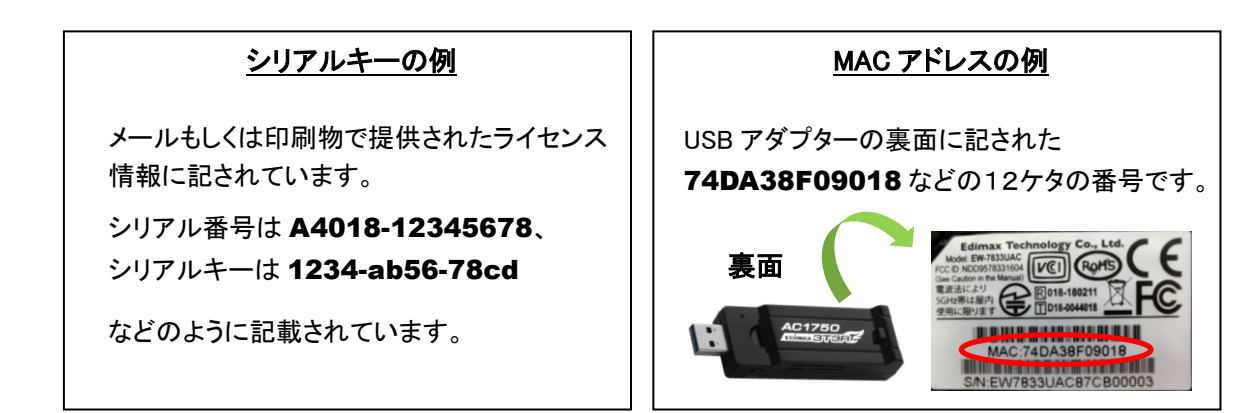

# ④ソフトウェアのダウンロード

#### ● [MY AIRMAGNET] トップ画面から [SOFTWARE DOWNLOADS]をクリックします。

| MY AIRMAGNET                                                   | My AirMagnet                                                                | MY ACCOUNT   ORDER HISTORY   LOG OUT             | Gold Support Contacts                                                                                                    |
|----------------------------------------------------------------|-----------------------------------------------------------------------------|--------------------------------------------------|----------------------------------------------------------------------------------------------------|
| REGISTERED PRODUCTS /<br>DOWNLOADS<br>PLANNER ANTENNA PATTERNS | Hello<br>Welcome to the newly revised My AirMagne<br>products and services. | t - your online information center for AirMagnet | Highly trained technical<br>experts to help with product<br>installation, configuration,<br>best practices &<br>troubleshooting on call 24 |
| DOCUMENTS / DRIVERS                                            |                                                                             |                                                  | hrs a day including<br>weekends and through the<br>night.                                                                                  |
| MY ACCOUNT                                                     | SOFTWARE                                                                    | DOWNLOADS                                        | CONTACT GOLD<br>SUPPORT »                                                                                                    |
| TECHNICAL SUPPORT:                                             | DOCUMENTATION                                                               | DRIVERS                                          |                                                                                                    |
| CONTACT GOLD/MASTER CARE                                       |                                                                             |                                                  | Online Trainings                                                                                                    |

- 登録されているソフトウェアが表示されますので御確認下さい。複数のソフトウェアをお持ちの場合は併記して 示されます。
- 必要なソフトの 🏷 マークをクリックしインストールファイルをダウンロードします。

● 必要なソフトの 🛄 マークをクリックし、ライセンスファイルをダウンロードします。

※この画面で 🛄 マークが表示されていない場合はソフトウェアの起動時にライセンスを取得いたします。 詳細は日本語クイックガイドに記載されております。

注: 🍃 🔃 マークをクリックしてもダウンロードができない場合があります。

その場合、マーク上で右クリックし、「リンクのアドレスをコピー」を選択して、新しい別のウインドウを開き、 上部のアドレスバーにペーストしてEnterを押すとダウンロードが始まります。

| Computer Name       | Serial Number | Product                                                       | Softwale | License | Service Star                 |
|---------------------|---------------|---------------------------------------------------------------|----------|---------|------------------------------|
| NAME<br>0020A/WWWWW | A4018-0%%%%%  | Survey PRO (incl.<br>Planner)<br>9.1.0 (36631) 2016-12-<br>15 | 4        | 36631   | Jul 06, 2016<br>Aug 01, 2017 |

● [MY AIRMAGNET] をクリックしてトップ画面に戻ります。

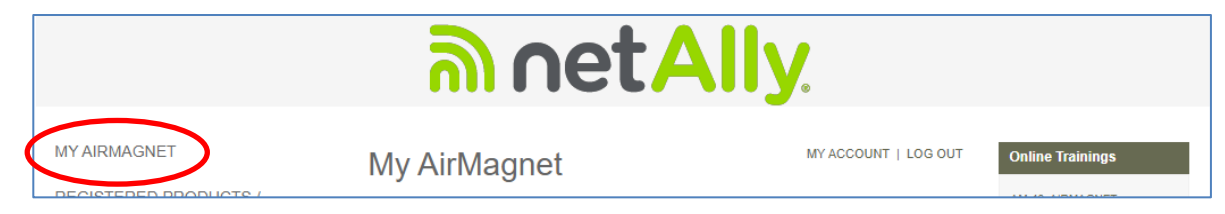

この後、③ソフトウェアのダウンロード、④ドライバーのダウンロード、⑤ドキュメントのダウンロードをご参考に 必要なファイルを入手し、ソフトウェアのインストールを行ってください。インストール方法は⑤ドキュメントの ダウンロード各ソフトウェアの USER GUIDE をご参照ください。

※日本語クイックガイドも提供しております。 NetAllyサポート情報 http://www.keisokuki-land.co.jp/support/netally/

# ⑤ドライバーのダウンロード

下記は Survey-PROと Wi-Fi Analyzer について説明しています。

Spectrum-XT ではソフトウェアに USB ドライバーが含まれていますので、このドライバーのダウンロードは不要です。

### ● [MY AIRMAGNET] トップ画面から [DRIVERS]をクリックします。

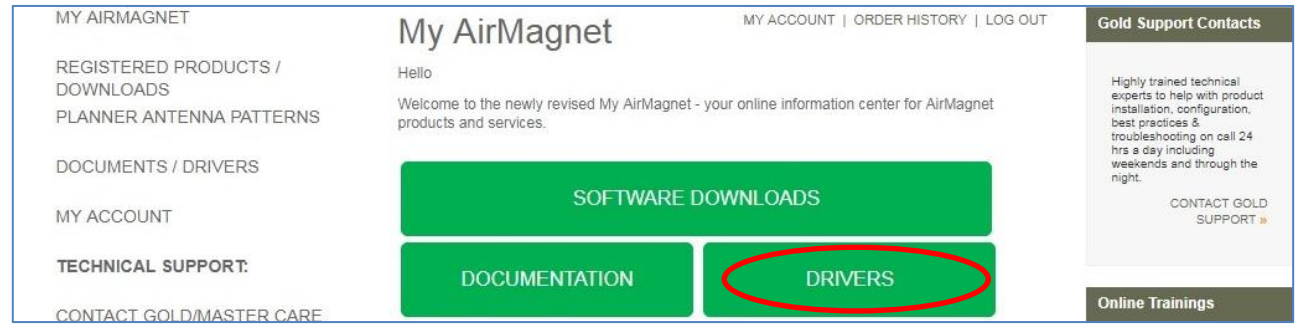

Edimax AC1750 を使用する場合は[NETSCOUT 802.11AC USB Adapter Driver]をクリックしてダウンロードします。

その他を使用する場合は[Description]をご確認ください。

3rd party vendor software package/driver/datasheet

| File                                                     | Format | Description                                                                                                    |
|----------------------------------------------------------|--------|----------------------------------------------------------------------------------------------------|
| NETSCOUT 802,11AC USB<br>ADAPTER DRIVER                  | EXE    | Software Package for the following adapters:<br>- NETSCOUT AM/D1080<br>- Edimax AC1750<br>- Proxim 9100<br>- Alfa AWUS1900<br>Drivers are supported for 64-bit OS(Windows 7,8.1 and 10)                                                                                                    |
| AIRMAGNET 802.11AC 3X3<br>EXPRESS CARD ADAPTER<br>DRIVER | EXE    | Driver software for the AirMagnet 802.11ac 3x3 Express Card Adapter for Windows 7, 8, 8.1, 10 64-bit.                                                                                                    |
| AIRMAGNET MULTI-ADAPTER<br>KIT DRIVERS                   | EXE    | Read-me documents and software package for Proxim 8494<br>802.11a/b/g/n USB adapters as part of the WiFi Analyzer and Survey<br>multi-adapter kit.<br>Driver supported for 32-bit (Windows XP, Vista, Window 7, Window 8<br>only for Proxim USB) and 64-bit OS (Windows 7, Window 8 only for<br>Proxim USB)<br>Window 8.1 64-bit for Survey PRO/Express/Planner Only |
|                                                          |        | Software Package for the following adapters:<br>- Proxim 8494 802.11a/b/g/n USB adapter<br>- Ubiquiti SR-71 USB<br>D Link Xterme N Dual Band (DWA 150) H/W ver, 41 and 43                                                                                                    |

| 802.11A/B/G/N USB ADAPTER<br>DRIVER                | EXE | <ul> <li>Ubiquiti SR-71 USB</li> <li>D-Link Xtreme N Dual Band (DWA-160) H/W ver. A1 and A2</li> <li>Netgear RangeMax Dual Band WNDA3100v1 Wireless-N USB 2.0<br/>Adapter</li> <li>Driver supported for 32-bit (Windows XP, Vista, Windows 7, Windows 8<br/>Only for Proxim USB) and 64-bit OS (Windows 7 only, Window 8 only<br/>for Proxim USB)</li> <li>Window 8.1 64-bit for Survey PRO/Express/Planner Only</li> </ul> |
|----------------------------------------------------|-----|----------------------------------------------------------------------------------------------------|
| 802.11A/B/G/N USB ADAPTER<br>DRIVER FOR WINDOWS 10 | EXE | Software Package for the following adapters:<br>- Proxim 8494 802.11a/b/g/n USB adapter<br>- Ubiquiti SR-71 USB<br>- D-Link Xtreme N Dual Band (DWA-160) H/W ver. A1 and A2<br>- Netgear RangeMax Dual Band WNDA3100v1 Wireless-N USB 2.0<br>Adapter<br>Driver supported for 64-bit Windows 10 only                                                                                                    |

● [MY AIRMAGNET] をクリックしてトップ画面に戻ります。

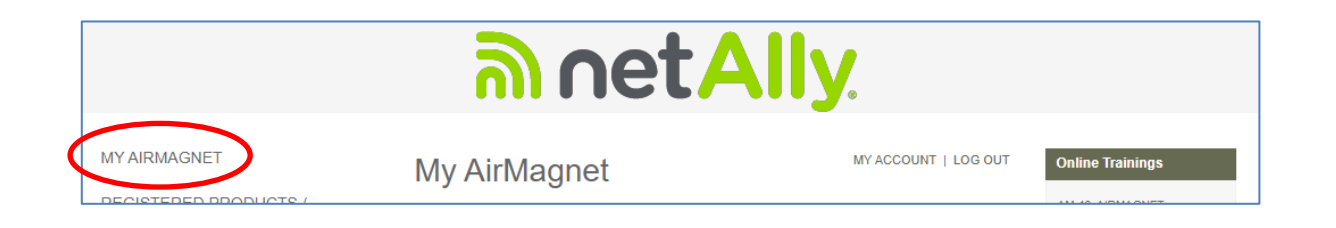

# ⑥ドキュメントのダウンロード

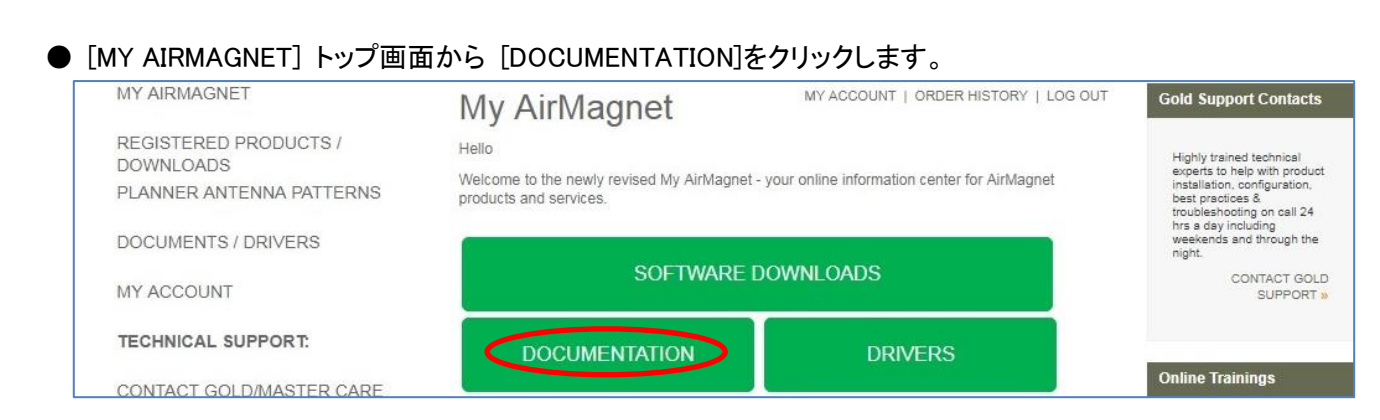

● WiFi Analyzer PRO / Survey-PRO / Spectrum-XT など製品ごとリリースノート(RELEASE NOTE)、操作説明書 (USER GUDE)などがダウンロードできます。

|                                                                | <u>ີ</u> ທ                                                                                                    | ne         | tAlly.                                                                                                    |  |
|----------------------------------------------------------------|----------------------------------------------------------------------------------------------------|------------|----------------------------------------------------------------------------------------------------|--|
| MYAIRMAGNET                                                    | Documents/                                                                                                    | Drive      | IS MY ACCOUNT   LOG OUT                                                                                                    |  |
| REGISTERED PRODUCTS /<br>DOWNLOADS<br>PLANNER ANTENNA PATTERNS | Get quick access to all your AirMagnet Product Documentation:         • AIRMAGNET WIFI ANALYZER PRO (FORMERLY LAPTOP ANALYZER)         • AIRMAGNET SPECTRUM XT         • AIRMAGNET SPECTRUM XT         • SRD PARTY VENDOR SOFTWARE PACKAGE/DRIVER/DATASHEET         • AIRMAGNET CHECK ADAPTER UTILITY         AirMagnet WiFi Analyzer Pro (formerly Laptop Analyzer)         File       Format         • Format       Description |            |                                                                                                    |  |
| MY ACCOUNT                                                     |                                                                                                    |            |                                                                                                    |  |
| TECHNICAL SUPPORT:                                             | RELEASE NOTES 11.3.0                                                                                                    | PDF        | Release Notes for the 11.3.0 Release of the AirMagnet WiFi Analyzer                                                                                                    |  |
| PRODUCT REGISTRATION                                           | RELEASE NOTES 11.2.0<br>Release Notes 11.1.0                                                                                                    | PDF<br>PDF | Release Notes for the 11.2.0 Release of the AirMagnet WiFi Analyzer<br>Release Notes for the 11.1.0 Release of the AirMagnet WiFi Analyzer. (Please<br>contact NetAlly Customer Support for this document.) |  |
| MAC ADDRESS RESET                                              | USER GUIDE 11.X                                                                                                    | PDF        | The complete resource for using the AirMagnet WiFi Analyzer 11.x in your wireless network.                                                                                                    |  |
| KNOWLEDGE BASE                                                 | Release Notes 10.x                                                                                                    | PDF        | Release Notes for the 10.x Release of the AirMagnet WiFi Analyzer. (Please contact NetAlly Customer Support for this document.)                                                                             |  |

### ● [MY AIRMAGNET] をクリックしてトップ画面に戻ります。

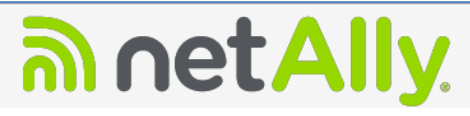

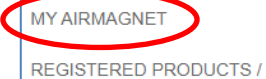

#### Documents/Drivers

Get quick access to all your AirMagnet Product Documentation:

- AIRMAGNET WIFI ANALYZER PRO (FORMERLY LAPTOP ANALYZER)
- AIRMAGNET WITT ANALTZER PRO (FORMERLT LAPTOP ANALTZE AIRMAGNET SURVEY / PLANNER AIRMAGNET SPECTRUM XT 3RD PARTY VENDOR SOFTWARE PACKAGE/DRIVER/DATASHEET
- AIRMAGNET CHECK ADAPTER UTILITY

MY ACCOUNT | LOG OUT

DOWNI OADS PLANNER ANTENNA PATTERNS

DOCUMENTS / DRIVERS

# ⑦Survey-PRO 用アンテナパターンのダウンロード

● Survey-PROの Planner 機能で使用するアンテナパターンをダウンロードする事かできます。 PLANNER ANTENNA PATTERNS を選択し、必要なモデルのファイル名をクリックしダウンロードします。

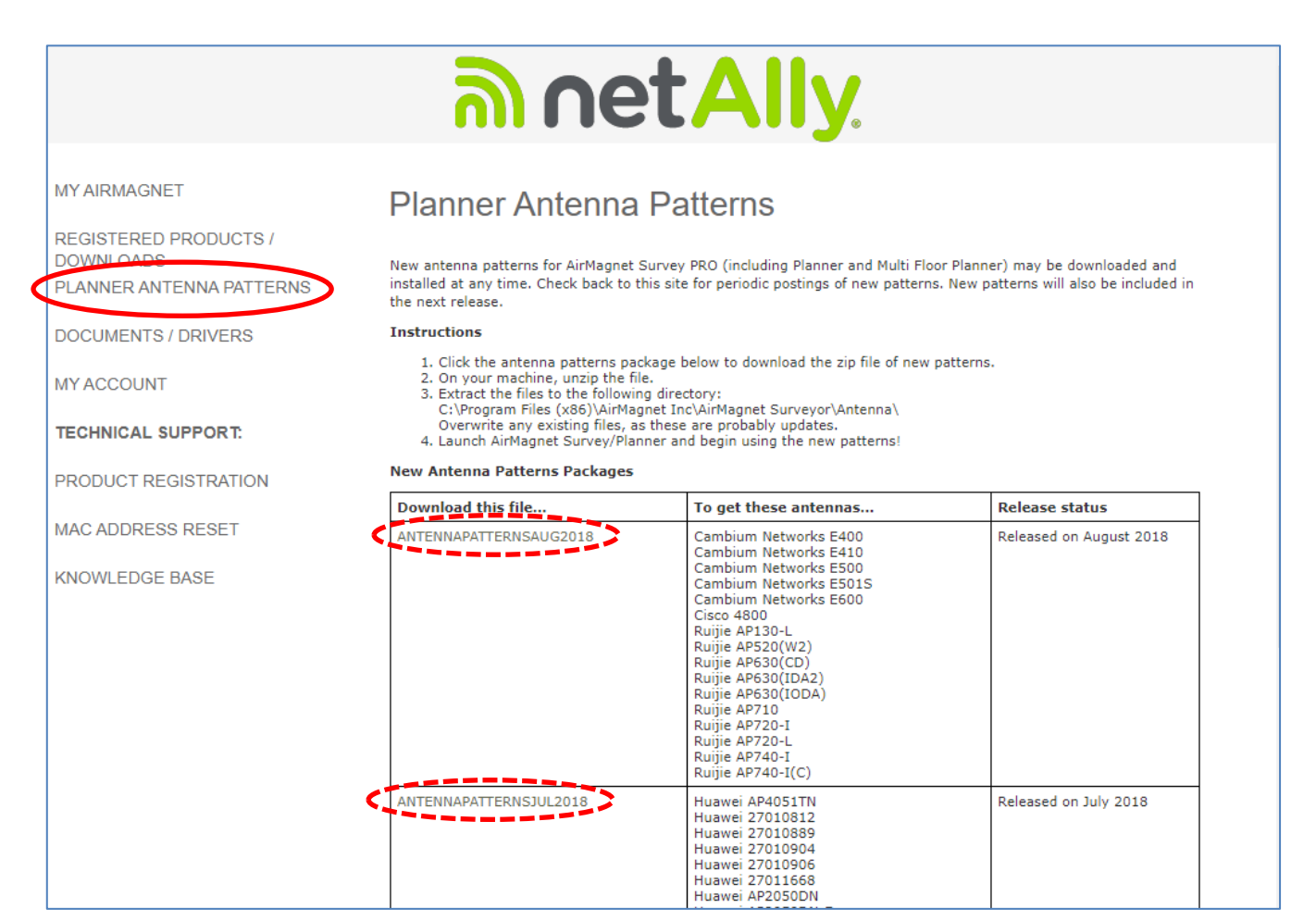

● [MY AIRMAGNET] をクリックしてトップ画面に戻ります。

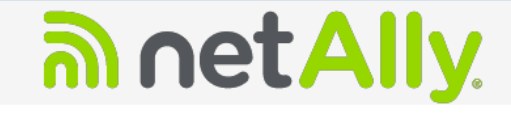

#### MY AIRMAGNET

REGISTERED PRODUCTS / DOWNLOADS PLANNER ANTENNA PATTERNS

DOCUMENTS / DRIVERS

MY ACCOUNT

TECHNICAL SUPPORT:

PRODUCT REGISTRATION

MAC ADDRESS RESET

KNOWLEDGE BASE

### Planner Antenna Patterns

New antenna patterns for AirMagnet Survey PRO (including Planner and Multi Floor Planner) may be downloaded and installed at any time. Check back to this site for periodic postings of new patterns. New patterns will also be included in the next release.

Instructions

- 1. Click the antenna patterns package below to download the zip file of new patterns.

Click the antenna patterns package below to download the zip life of 2. On your machine, unzip the file.
 Extract the files to the following directory: C:\Program Files (x86)\AirMagnet Inc\AirMagnet Surveyor\Antenna\ Overwrite any existing files, as these are probably updates.
 Launch AirMagnet Survey/Planner and begin using the new patterns!

#### New Antenna Patterns Packages

| Download this file     | To get these antennas                                                                                                    | Release status          |
|------------------------|----------------------------------------------------------------------------------------------------|-------------------------|
| ANTENNAPATTERNSAUG2018 | Cambium Networks E400<br>Cambium Networks E410<br>Cambium Networks E500<br>Cambium Networks E501S<br>Cambium Networks E600<br>Cisco 4800<br>Ruijie AP130-L<br>Ruijie AP520(W2)<br>Puijie AP520(C) | Released on August 2018 |

### ⑧登録内容の変更

● ユーザーID(メールアドレス)以外の社名、ご住所などの項目は下記の画面で変更できます ※ユーザーID(メールアドレス)の変更は弊社 netally@keisokuki-land.co.jp へご連絡ください。

|                                    | <u>ອງ vet All</u>                                                     | /                                   |
|------------------------------------|-----------------------------------------------------------------------|-------------------------------------|
|                                    |                                                                       | 0                                   |
| MYAIRMAGNET                        | Mv Account                                                            |                                     |
| REGISTERED PRODUCTS /<br>DOWNLOADS | Please make any changes below, Becare to click " <b>Update</b> " when | you're done.                        |
| PLANNER ANTENNA PATTERNS           | Username / Email                                                      | PASSWORD                            |
| DOCUMENTS / DRIVERS                | First Name                                                            |                                     |
| MYACCOUNT                          | company                                                               |                                     |
| TECHNICAL SUPPORT:                 | Job Title                                                             |                                     |
| PRODUCT REGISTRATION               | Shipping / Mailing Information                                        | Billing / Other Mailing Information |
| MAC ADDRESS RESET                  | Company Name                                                          | » [SAME AS SHIPPING]                |
|                                    | Address 1                                                             | Contact Name                        |
| KNOWLEDGE BASE                     | Address 2                                                             | Address 1                           |
|                                    | Select State/Province V                                               | Address 2                           |
|                                    | State/Province Other                                                  | City                                |
|                                    | Zip) Postal Code                                                      | State/Province                      |
|                                    | Phone                                                                 | Zip/Postal Code                     |
|                                    | Fax                                                                   | Country Japan 🔻                     |
|                                    |                                                                       | Phone                               |
|                                    |                                                                       | Fax                                 |
|                                    | lindate                                                               |                                     |
|                                    | Opulie                                                                |                                     |
|                                    |                                                                       |                                     |

### ● REGISTERD PRODUCT に表示されるコンピューター名は下記の画面で変更できます。

### My Registered Products

Stay on top of your licenses and get the latest AirMagnet Updates.

#### AirMagnet Survey

(Note: Survey Standard is now Survey Express. Survey Viewer license is only available for product under current gold support and maintenance.)

| Computer Name         | Serial Number                   | Product                                                       | Software | License  | Service Start                |
|-----------------------|---------------------------------|---------------------------------------------------------------|----------|----------|------------------------------|
| MAC Address           | Serial Key                      | Version                                                       | Download | Download | Service End                  |
| NAME<br>0020426555555 | A4018-05555555<br>5865555555555 | Survey PRO (incl.<br>Planner)<br>9.1.0 (36631) 2016-12-<br>15 | ₽        | 36631    | Jul 06, 2016<br>Aug 01, 2017 |

Note: Software download files for Windows have a .exe extension, and license download files have a .lic extension. Software download files for Android have a .apk file extension. Please make sure that your browser is saving the file with the proper extension.

For product and technical support, please click HERE.

表示さている名前をクリック

| Change My Computer/Server Name<br>Current Computer Name : None |        |  |  |
|----------------------------------------------------------------|--------|--|--|
| new computer name                                              | Change |  |  |

### 9MAC リセット

- 「ライセンスを紐付けした USB アダプターなどを交換する場合は MAC リセットを行い、再設定します。
   MAC リセットは 1 つのライセンスで通算5回までとなっております。
   5回を超えた場合は弊社へご連絡ください。⑪お問い合わせについて をご参照ください。
- [MY AIRMAGNET] トップ画面から [MAC ADDRESS RESET]をクリックします。

| ລາetAlly                                                                       |                                                                                                    |                         |                                                                           |  |
|--------------------------------------------------------------------------------|----------------------------------------------------------------------------------------------------|-------------------------|---------------------------------------------------------------------------|--|
| MY AIRMAGNET<br>REGISTERED PRODUCTS /<br>DOWNLOADS<br>PLANNER ANTENNA PATTERNS | My AirMagnet<br>Hello<br>Welcome to the newly revised My AirMagnet - you<br>products and services.                                          | MY ACCOUNT   LOG OUT    | Online Trainings<br>AM-40: AIRMAGNET<br>SPECTRUM XT WEB-BASED<br>TRAINING |  |
| DOCUMENTS / DRIVERS                                                            | SOFTWARE DOWNLOADS                                                                                                    |                         | Current Licenses<br>Active Licenses:<br>WiFi Analyzer 7: 2                |  |
| TECHNICAL SUPPORT:<br>PRODUCT REGISTRATION                                     | DOCUMENTATION                                                                                                    | DRIVERS                 | Survey PRO: 2<br>Spectrum XT: 2<br>» VIEW ALL                             |  |
| MAC ADDRESS RESET                                                              | In this secure section of the AirMagnet of<br>View your current AIRMAGNET LICENSE<br>Get PRODUCT UPGRADES.<br>Access PRODUCT DOCUMENTATION. | website, you can:<br>S. |                                                                           |  |

### ● MAC リセットが完了した後、以前のライセンスファイルを必ず削除することなどの注意事項が記載されていま す。ソフトウェアのシリアルと登録者の情報を入力し、注意事項に同頂ける場合は[I AGREE]をクリックします。

| MY AIRMAGNET                                                  |                                                                                                    |
|---------------------------------------------------------------|----------------------------------------------------------------------------------------------------|
|                                                               | MAC address Reset                                                                                                    |
| REGISTERED PRODUCTS /<br>OWNLOADS<br>PLANNER ANTENNA PATTERNS | Welcome to the automated MAC address reset process for your AirMagnet product. This will allow you to reset the MAC<br>address associated to your AirMagnet license file. Please read the terms and conditions listed below and provide more<br>details on the reason for requesting this reset.                                                                                                    |
| DOCUMENTS / DRIVERS                                           | Terms of MAC Address Reset                                                                                                    |
| Socomento / Bravero                                           | By agreeing to the Terms of MAC Address Reset, I hereby represent and warrant to AirMagnet that:                                                                                                    |
| MY ACCOUNT                                                    | I have purchased a valid software license from AirMagnet or an authorized AirMagnet reseller, have registered for<br>support at MyAirMagnet with up to date support contract, and am using the AirMagnet product under the terms of<br>AirMagnet Software License Agreement for the respective product. Upon receipt of the new license key based on<br>the new MAC address, I agree to destroy all copies of the old AirMagnet Software license key based on the<br>old MAC address and all copies of the AirMagnet Software that have installed on other computers. |
| TECHNICAL COMPO                                               | by allow you to install and use the full version of the AirMagnet Software on a single                                                                                                    |
|                                                               | <ol> <li>with 30 days notice au-<br/>compliance and</li> <li>seek monetary damages against you up to the maximum amount permitted by law. In connection<br/>with any such breach an aspected breach, you will pay all costs, expenses and fees (including but<br/>not limited to reasonable attorneys' fees) incurred by AirMagnet in the enforcement of this provision.</li> </ol>                                                                                                    |
|                                                               |                                                                                                    |
|                                                               | Please provide the Serial Number that needs the MAC Address Reset: Product Serial Number *                                                                                                    |
| (                                                             | Please provide the Serial Number that needs the MAC Address Reset: Product Serial Number * Please provide true and accurate information to successfully reset your MAC Address:                                                                                                    |
| (                                                             | Product Serial Number *         Product Serial Number *         Please provide true and accurate information to successfully reset your MAC Address:         Requestor First Name *       Requestor Last Name *                                                                                                    |
| (                                                             | Prease provide the Serial Number that needs the MAC Address Reset:         Product Serial Number *         Please provide true and accurate information to successfully reset your MAC Address:         Requestor First Name *       Requestor Last Name *         Requestor Email Address *       Requestor Phone Number *                                                                                                    |
| (                                                             | Product Serial Number that needs the MAC Address Reset:         Product Serial Number *         Please provide true and accurate information to successfully reset your MAC Address:         Requestor First Name *       Requestor Last Name *         Requestor Email Address *       Requestor Phone Number *                                                                                                    |

● [New wireless adaptor/laptop]と[Manually download AirMagnet License]を選択し、ライセンスを紐付けする新し い USB アダプターの MAC アドレスを2度入力します。

MAC アドレスは USB アダプターの裏面に記載されている、12桁の番号を2桁に区切って入力します。 最後にもう一度、入力内容を確認してから [Next>>]をクリックします。

|                          | ລາ netAlly.                                                                                                    |
|--------------------------|----------------------------------------------------------------------------------------------------|
| MYAIRMAGNET              | MAC address Reset                                                                                                    |
| REGISTERED PRODUCTS /    |                                                                                                    |
| DOWNLOADS                | Please select the appropriate reason for requesting a reset on the MAC address currently tied to your<br>AirMagnet license:                                                                                                    |
| PLANNER ANTENNA PATTERNS | O Lost wireless adapter/laptop                                                                                                    |
| DOCUMENTS / DRIVERS      | Stolen wireless adapter/laptop                                                                                                    |
| MY ACCOUNT               | New wireless adapter                                                                                                    |
| MYACCOUNT                | Damaged wireless adapter/laptop                                                                                                    |
| TECHNICAL SUPPORT:       | New Laptop/tablet PC/UMPC/Netbook                                                                                                    |
| PRODUCT REGISTRATION     | Migrating to new technology     Employee left the company                                                                                                    |
| I ROBOUT REGION ANON     | Employee left the company                                                                                                    |
| MAC ADDRESS RESET        | <ul> <li>Registered software to unsupported wireless adapter</li> </ul>                                                                                                    |
| KNOWLEDGE BASE           | O Purchased product in the last 30 days                                                                                                    |
|                          | Other                                                                                                    |
|                          | To reset your MAC address please select one of the options below:    Activate AirMagnet license during software installation (Recommended)  Please select this option to automatically reset your MAC address to a blank MAC address for your registered AirMagnet product. Run the AirMagnet product's "update tool" from the Programs menu to re- download a new license with your serial number/key credentials. Please tie your AirMagnet license to the new adapter during the installation process. |
|                          | Aanually download AirMagnet license                                                                                                    |
|                          | Please select this option if the new MAC address information is available. After this information is updated,                                                                                                    |
|                          | please download the new license from the "registered product" section to your desktop. Run the AirMagnet                                                                                                    |
|                          |                                                                                                    |
|                          | product's "update tool" from the Programs menu and select the "browse to license file" option and select                                                                                                    |
|                          | product's "update tool" from the Programs menu and select the "browse to license file" option and select<br>the new license file                                                                                                    |
|                          | product's "update tool" from the Programs menu and select the "browse to license file" option and select<br>the new license file<br>MAC address *                                                                                                    |
|                          | product's "update tool" from the Programs menu and select the "browse to license file" option and select<br>the new license file<br>MAC address *<br>Confirm MAC address *                                                                                                    |
|                          | product's "update tool" from the Programs menu and select the "browse to license file" option and select<br>the new license file<br>MAC address *<br>Confirm MAC address *<br>: : : : : : : : : : : : : : : : : : :                                                                                                     |

\* ソフトをインストールする際に指定することもできますが、パソコン内蔵のアダプターと混同するなどの誤りを 防ぐために、USB アダプターの MAC アドレスを直接指定する方法をお勧めします。

● シリアル番号 (Serial Number) と MAC アドレス (New MAC Address) を再度確認し、良ければ[Confirm>>]を クリックします。

| MY AIRMAGNET                       | MAC addres                       | ss Reset             |
|------------------------------------|----------------------------------|----------------------|
| REGISTERED PRODUCTS /<br>DOWNLOADS | Please confirm details           | for your request:    |
| PLANNER ANTENNA PATTERNS           | Serial Number<br>New Mac Address | A                    |
| PRODUCTS ACCESS<br>MANAGEMENT      | Reason of reset                  | New Wireless adapter |
| DOCUMENTS / DRIVERS                |                                  | Edit Confirm »       |

5ページにソフトウェアのシリアル・シリアルキーとMACアドレスの例を記載していますのでご参照ください。

●「1. Please download the new license: New License L Axxxx-xxxxxxxx」と示された、末尾のファイル名をクリ ックしダウンロードしてください。

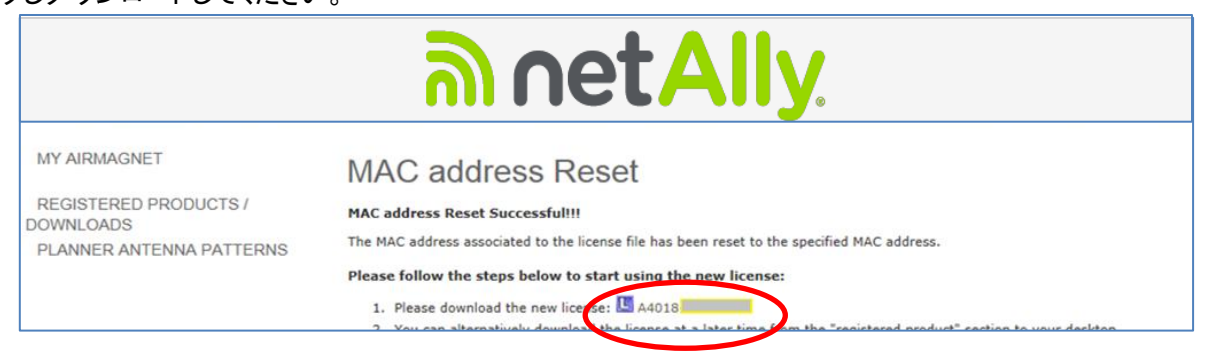

● ソフトウェアをインストールしたパソコンに残っている<u>古いライセンスファイルを削除</u>します。

Survey-PRO は"A4018-12345678.lic"(12345678 の部分はシリアル番号が入ります。)のファイル名です。 デフォルトでは "C:¥Program Files(x86)¥AirMagnet Inc¥AirMagnet Surveyor" にインストールされます。

WiFiAnalyzer は"A1150-12345678.lic"(12345678 の部分はシリアル番号が入ります。)のファイル名です。 デフォルトでは"C:¥Program Files(x86)¥AirMagnet Inc¥AirMagnet Laptop" にインストールされます。

Spectrum-XT は"B4070-12345678.lic"(12345678 の部分はシリアル番号が入ります。)のファイル名です。 デフォルトでは "C:¥Program Files(x86)¥AirMagnet Inc¥AirMagnet Spectrum XT" にインストールされます。

### 古いライセンスを削除しないと、次の手順に進めません。

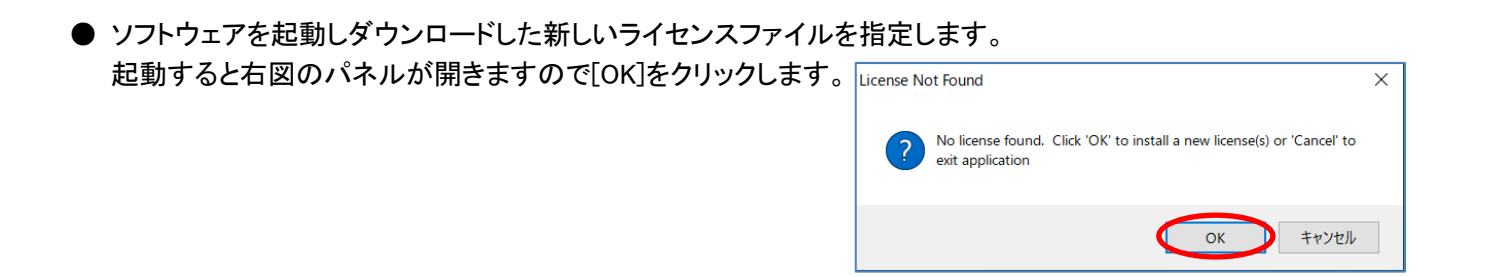

●「Browse for a license file from local machine」を選択し[Next]をクリックします。

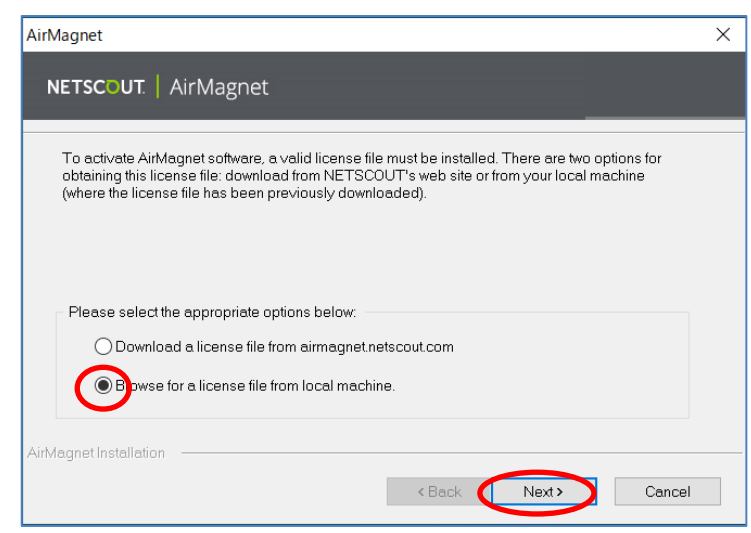

●[Browse]をクリックしダウンロードしたファイルを指定します。

※右のようなメッセージが出る場合は 有線 LAN と内蔵無線 LAN(Wi-Fi)を切 断してインターネットに接続されていな い状態でもう一度ソフトの起動からお

| AirMagnet  |                                                                |                                |
|------------|----------------------------------------------------------------|--------------------------------|
| NETSC      | COUT.   AirMagnet                                              |                                |
| F          | Please provide the path where the license file( for example: / | A1234-12345678.lic) is located |
|            |                                                                |                                |
|            |                                                                |                                |
|            |                                                                | Browse                         |
|            |                                                                |                                |
| AirMagnet  | Installation                                                   |                                |
| , innegner | < Back                                                         | Next > Cance                   |
|            |                                                                |                                |
| )istSetup  | )                                                              |                                |
|            |                                                                |                                |
| <u>л</u> т | nvalid License File. Please select the app                     | propriate license file.        |
|            |                                                                |                                |
|            |                                                                |                                |

●登録されるとメッセージを表示します。 [Proceed]をクリックします。 (表示しない場合もあります。)

試しください。

| AirMagnet                             |                                                                           | ×     |
|---------------------------------------|---------------------------------------------------------------------------|-------|
| NETSCOUT.   Ai                        | rMagnet                                                                   |       |
|                                       |                                                                           |       |
| Your License has be<br>serial number. | en successfully installed. A Gold support contract has been activated for | rthis |
| AirMagnet Installation –              |                                                                           |       |
|                                       | < Back Proceed Cancel                                                     |       |

- ●追加のライセンスについて訊いてきます。 [いいえ]をクリックします。(表示しない場合もあります。) (一般的に他のライセンスを指定することはありません。)
- (旧製品(A4015)などで Planner モジュール(A4013)を追加す る場合は [はい]を選択し上記と同様の方法でライセンスを 追加して下さい。)

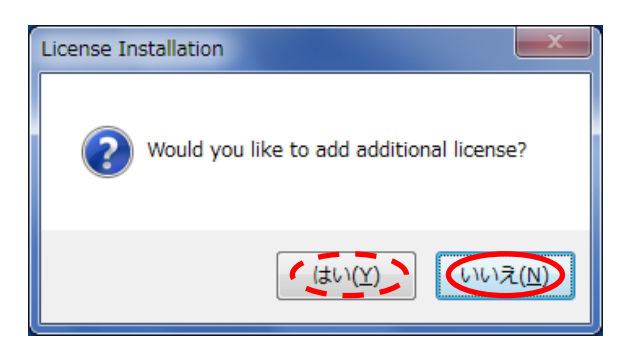

途中、更新完了のご案内などのウェブページが開くことがあります。インターネットに接続していないとエラーに なりますが、ライセンスファイルを指定する方法であればインターネット接続の必要はありません。 この後、ソフトウェアを起動します。

# ⑪お問合せについて

ご不明なことがございましたら netally@keisokuki-land.co.jp までお問い合わせください。

お問い合わせの際は 製品名・シリアル番号・USB アダプターの種類もあわせてご連絡をお願い致します。

シリアル番号は下記の様になります。

AirMagnet Survey の場合 A4018-XXXXXXXX

AirMagnet WiFi Analyzer の場合 A1150-XXXXXXXX

AirMagnet Spectrum XT の場合 B4070-XXXXXXXX

Xには数字が入ります。

MAC アドレスリセットの回数が上限に達した場合は以下の情報をご連絡ください。

・シリアル番号

・My AirMagnet の Username (ログイン ID)

・MAC アドレスリセットが必要な理由(アダプター故障・新規アダプターへの変更・紛失など)

また、MAC アドレスリセットを行うにはサポート契約が有効期限内であることが条件となります。 サポート契約状況がご不明な場合はその旨をお知らせください。 My AirMagnet のご案内 ©TOYO KEISOKUKI 2019 Dec.

My AirMagnet のご案内 ©TOYO KEISOKUKI 2019Dec.

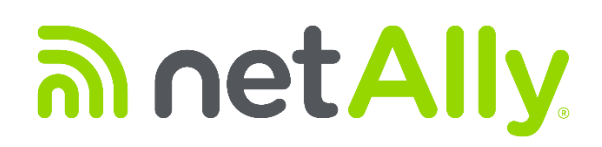

### A former **NETSCOUT**. business

simplicity • visibility • collaboration

https://www.keisokuki-land.co.jp/netally/ NetAlly 日本総代理店

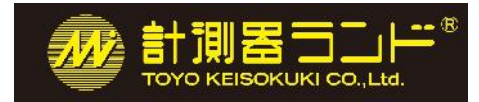

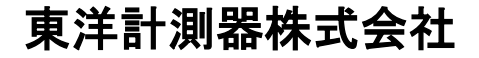

〒101-0021 東京都千代田区外神田 1-3-12 計測器ランドビル TEL: 03-3255-8026 E-mail: netally@keisokuki-land.co.jp

> 記載された製品および商品の名称は各社の商標または登録商標です。 © 2016-2019 TOYO KEISOKUKI CO., LTD. 20191225